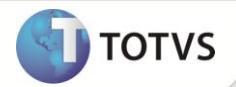

# Reapuração de Saldos

| Produto  | : | Microsiga Protheus <sup>®</sup> Easy Drawback Control Versão 10 |                    |   |          |
|----------|---|-----------------------------------------------------------------|--------------------|---|----------|
| Chamado  | : | TEGNOQ                                                          | Data da publicação | : | 17/05/12 |
| País(es) | : | Todos                                                           | Banco(s) de Dados  | : | Todos    |

## Importante

Esta melhoria depende de execução do *update* de base **UDApuracao**, conforme **Procedimentos para Implementação**.

Implementada a melhoria na rotina de **Reapuração de Saldos (EDCAP400)** para verificar, reajustar e apresentar todos os saldos divergentes referente ao Ato Concessório e as comprovações de anterioridades de Importações, Exportações, Vendas para Exportadores, Compras Nacionais e Tipos de Ocorrências.

### PROCEDIMENTO PARA IMPLEMENTAÇÃO

- Aplicar atualização do(s) programa(s) AVGERAL, AVUPDATE01, AVOBJECT, EASYWORK, EDCAP400, EDCDR150, EDCRE400, UDAPURACAO, UDTPOCOR.
- Possuir o pacote atualizado da FNC 000000281542011 referente a Vendas p/ exportadores.
- Possuir o pacote atualizado da FNC 000000255852010 referente a Regime de suspensão integrado.
- Possuir o pacote atualizado da FNC 000000246462010 referente a Ocorrência de insumos.
- Possuir o pacote atualizado da FNC 000000325742011 referente a Sequência de Mercado Interno.
- Para que as alterações sejam efetuadas, é necessário executar a função U\_UDApuracao.

# Importante

Antes de executar o compatibilizador informe o UDApuracao é imprescindível:

- a) Realizar o *backup* da base de dados do produto que será executado o compatibilizador (\PROTHEUS\_DATA\DATA) e dos dicionários de dados SXs (\PROTHEUS\_DATA\SYSTEM).
- b) Os diretórios acima mencionados correspondem à instalação padrão do Protheus, portanto, devem ser alterados conforme o produto instalado na empresa.
- c) Essa rotina deve ser executada em **modo exclusivo**, ou seja, nenhum usuário deve estar utilizando o sistema.
- Se os dicionários de dados possuírem índices personalizados (criados pelo usuário), antes de executar o compatibilizador, certifique-se de que estão identificados pelo *nickname*. Caso o compatibilizador necessite criar índices, irá adicioná-los a

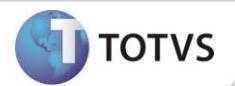

partir da ordem original instalada pelo Protheus, o que poderá sobrescrever índices personalizados, caso não estejam identificados pelo *nickname*.

e) O compatibilizador deve ser executado com a Integridade Referencial desativada\*.

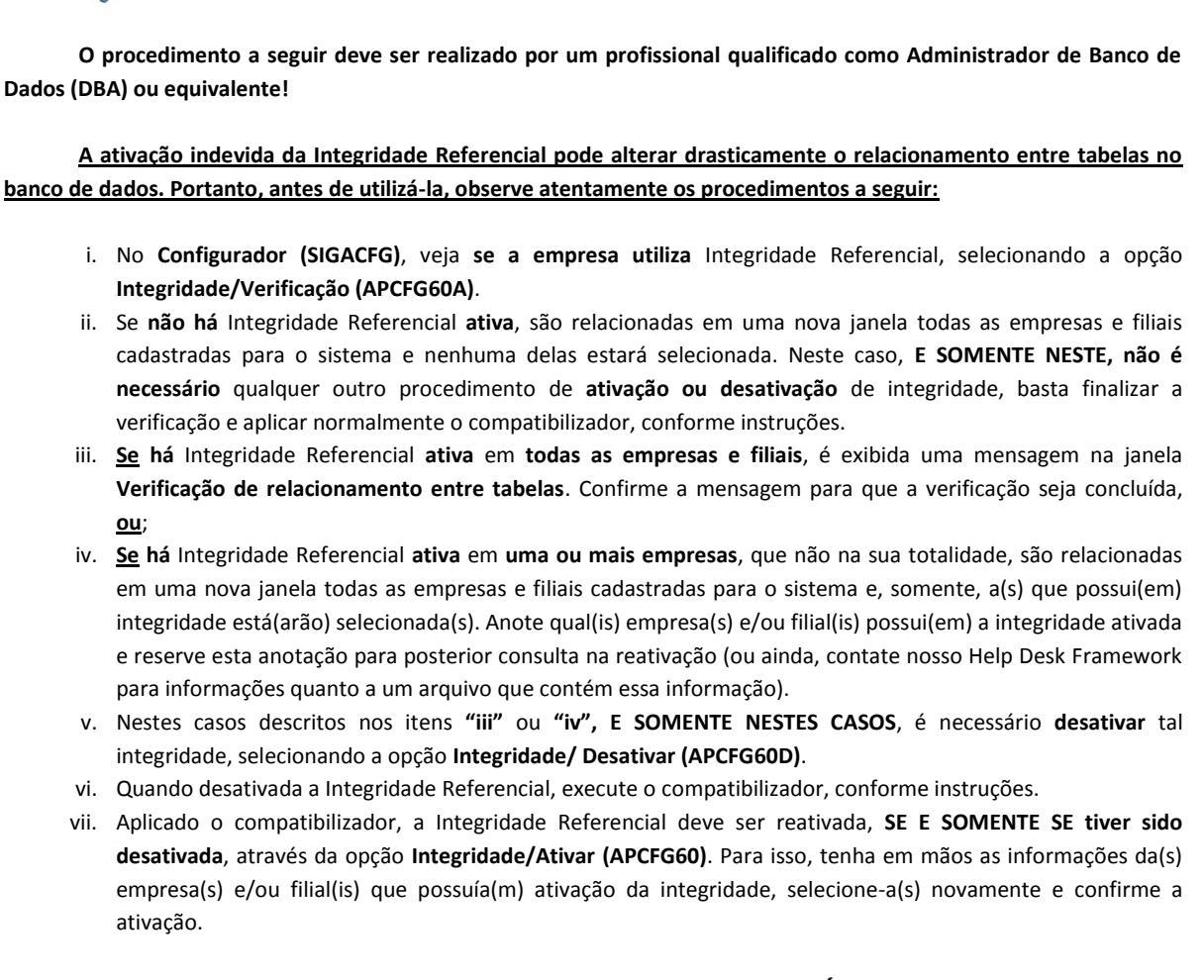

## Contate o Help Desk Framework EM CASO DE DÚVIDAS!

- 1. Em Microsiga Protheus® TOTVS Smart Client, digite informe o U\_UDApuracao no campo Programa Inicial.
- 2. Clique em **OK** para continuar.

📣 Atenção

- 3. Ao confirmar é exibida uma mensagem de advertência sobre o *backup* e a necessidade de sua execução em **modo** exclusivo.
- 4. Clique em **Sim** para iniciar o processamento. O primeiro passo da execução é a preparação dos arquivos. É apresentada uma mensagem explicativa na tela.

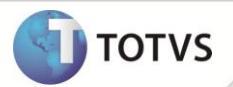

- 5. Em seguida, é exibida a janela **Atualização concluída** com o histórico (*log*) de todas as atualizações processadas. Nesse *log* de atualização são apresentados somente os campos atualizados pelo programa. O compatibilizador cria os campos que ainda não existem no dicionário de dados.
- 6. Clique em **Gravar** para salvar o histórico (*log*) apresentado.
- 7. Clique em **OK** para encerrar o processamento.

### **A**TUALIZAÇÕES DO COMPATIBILIZADOR

- 1. Alteração de Campos no arquivo SX3 Campos:
  - Tabela EDH Baixas Insumos a Comprovar

| Campo     | EDH_UMITEM                |
|-----------|---------------------------|
| Тіро      | c                         |
| Tamanho   | 2                         |
| Decimal   | 0                         |
| Formato   | @!                        |
| Título    | U.M. Item                 |
| Descrição | Unidade de Medida do item |

# Importante

O tamanho dos campos que possuem grupo, pode variar conforme ambiente em uso.

- 2. Criação de Consulta Padrão no arquivo SXB Consulta Padrão:
  - Pesquisa ED0A:

| Alias     | ED0A     | ED0A               | ED0A   |
|-----------|----------|--------------------|--------|
| Тіро      | 1        | 2                  | 4      |
| Sequência | 01       | 01                 | 01     |
| Coluna    | DB       | 01                 | 01     |
| Descrição | Drawback | Pedido + Ato Conc. | Pedido |
| Contém    | ED0      |                    | ED0_PD |

| Alias     | EDOA | ED0A | ED0A |
|-----------|------|------|------|
| Тіро      | 4    | 5    | 6    |
| Sequência | 01   | 01   | 01   |
| Coluna    | 02   |      |      |

# **Boletim Técnico**

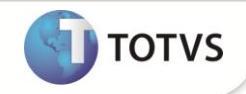

| Descrição | Ato Concessório |             |                                                    |
|-----------|-----------------|-------------|----------------------------------------------------|
| Contém    | ED0_AC          | ED0->ED0_AC | !Empty(ED0-<br>>ED0_AC) .And.<br>Empty(ED0_DT_ENC) |

### PROCEDIMENTOS PARA CONFIGURAÇÃO

1. No Configurador (SIGACFG) acesse Ambientes/Cadastro/Menu (CFGX013). Visualize opção de menu do Easy Drawback Control(SIGAEDC), conforme instruções a seguir:

| Menu           | Miscelanea        |
|----------------|-------------------|
| Submenu        | -                 |
| Nome da Rotina | Reapuração Saldos |
| Programa       | EDCAP400          |
| Módulo         | 50                |
| Тіро           | 1                 |
| Tabelas        | -                 |

### **PROCEDIMENTOS PARA UTILIZAÇÃO**

#### Pré – Requisitos :

 Possuir um Ato Concessório com saldos de exportações e/ou saldos de insumos divergentes referente às comprovações de anterioridades.

#### Sequência 001:

- 1. No Módulo Easy Drawback Control (SIGAEDC) acesse a rotina Atualizações/ Ato Concessório/ Manutenção (EDCAC400).
- 2. Selecione o Ato Concessório com os saldos divergentes e clique em Visualizar.
- 3. Clique na pasta **Saldos Exportação** e visualize o produto a exportar com os saldos divergentes. Os saldos para este ato deveriam estar zerados, pois foram feitas todas as comprovações de anterioridade de exportação e importação.
- 4. Clique na pasta Saldos de Insumos e visualize na sub-pasta Saldos Importações os saldos divergentes.
- 5. Clique na sub-pasta Saldos Compras Nacionais e visualize novamente os saldos.
- 6. Clique em **OK** para retornar ao *Browse*.

#### Sequência 002:

- 1. No Módulo Easy Drawback Control (SIGAEDC) acesse a rotina Miscelânea/ Reapuração Saldos (EDCAP400) selecione o Ato Concessório com as divergências de saldos e clique em Confirmar.
- 2. Na pasta Saldos Exportação marque os saldos divergentes relacionados ao produto exportado.
- 3. Clique na pasta Saldos Insumos.

# **Boletim Técnico**

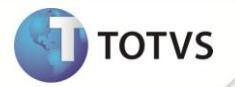

- 4. Na sub-pasta **Saldos Importados** posicione no topo da lista e marque todos o itens importados que possuem saldos divergentes.
- 5. Clique na sub-pasta Saldos Compras Nacionais.
- 6. Na pasta Saldos Compras Nacionais marque todos os saldos divergentes relacionados as compras nacionais.
- 7. Clique em **Confirmar**.
- Na mensagem Deseja atualizar os saldos marcados? clique em Sim.
  É apresentada a mensagem Alteração realizada com sucesso.

#### Sequência 003:

- 1. No Módulo Easy Drawback Control (SIGAEDC) acesse a rotina Atualizações/ Ato Concessório/ Manutenção (EDCAC400) selecione o Ato Concessório e clique em Visualizar.
- 2. Clique na pasta Saldos Exportação e visualize o produto a exportar com os saldos corrigidos.
- 3. Clique na pasta Saldos de Insumos e visualize na sub-pasta Saldos Importações os saldos corrigidos.
- 4. Clique na sub-pasta Saldos Compras Nacionais e visualize novamente os saldos.
- 5. Clique em **OK** para retornar ao *Browse*.

## INFORMAÇÕES TÉCNICAS

| Tabelas Utilizadas    | EDH – Insumos a Comprovar<br>EDO – Capa do Pedido de Drawback                                            |
|-----------------------|----------------------------------------------------------------------------------------------------|
| Funções Envolvidas    | EDCAP400 – Reapuração de Saldos<br>EDCRE400 – RE`s Externos<br>EDCDR150 - Reabilitação de Saldos de A.C. |
| Sistemas Operacionais | Windows <sup>®</sup> /Linux <sup>®</sup>                                                                 |